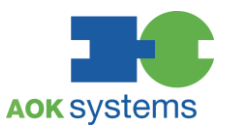

# DOKUMENTATION Installation und Nutzung der Kobil App

STAND: 01.09.2022

# INHALTSVERZEICHNIS

| 1   | EINLEITUNG                                          | 3  |
|-----|-----------------------------------------------------|----|
| 1.1 | HISTORIE                                            | 3  |
| 1.2 | HINWEIS AUF LIZENZ                                  | 3  |
| 1.3 | EINORDNUNG IN KONTEXTUELLEN RAHMEN/SOLL             | 3  |
| 1.4 | ZIELSETZUNG DES DOKUMENTS                           | 3  |
| 1.5 | REFERENZ AUF WEITERE DOKUMENTE/HINWEISE             | 3  |
| 1.6 | VORWORT                                             | 3  |
| 1.7 | ERLÄUTERUNG ZUR ANWENDUNG UND ABGRENZUNG            | 3  |
| 2   | INSTALLATION DER KOBIL APP                          | 4  |
| 2.1 | Installation auf einem Windows Rechner              | 4  |
| 2.1 | .1 Technische Voraussetzungen                       | 4  |
| 2.1 | .2 Browser                                          | 4  |
| 2.1 | .3 Installation und Registrierung der Kobil App     | 5  |
| 2.1 | .4 Konfigurationsmöglichlichkeiten                  | 10 |
| 2.1 | .5 Login mit der Kobil App                          | 13 |
| 2.2 | Installation auf zentral verwalteten Windows System | 15 |
| 2.2 | .1 Technische Voraussetzungen                       | 15 |
| 2.2 | .2 Browser                                          | 17 |
| 2.2 | .3 Installation und Registrierung der Kobil App     | 17 |
| 2.2 | .4 Konfigurationsmöglichlichkeiten                  | 23 |
| 2.2 | .5 Login mit der Kobil App                          | 26 |
| 2.3 | Installation auf einer Citrix Umgebung              | 28 |
| 2.3 | .1 Technische Voraussetzungen                       | 28 |
| 2.3 | .2 Browser                                          | 29 |
| 2.3 | .3 Installation und Registrierung der Kobil App     | 30 |
| 2.3 | .4 Konfigurationsmöglichlichkeiten                  | 35 |
| 2.3 | .5 Login mit der Kobil App                          | 38 |
| 3   | HÄUFIG GESTELLTE FRAGEN                             | 41 |

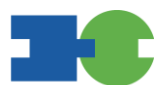

# **1 EINLEITUNG**

### 1.1 HISTORIE

| Datum      | Version | Autorenkennung | Erläuterung |
|------------|---------|----------------|-------------|
| 01.09.2022 | 1.0     | YX06687        | Erstellung  |

#### 1.2 HINWEIS AUF LIZENZ

Nicht relevant.

#### 1.3 EINORDNUNG IN KONTEXTUELLEN RAHMEN/SOLL

Nicht relevant.

#### 1.4 ZIELSETZUNG DES DOKUMENTS

Das Dokument beschreibt die Installation und Nutzung der Kobil App Im Rahmen der Verwendung von Online Modulen der AOK

#### 1.5 REFERENZ AUF WEITERE DOKUMENTE/HINWEISE

#### 1.6 VORWORT

Die vorliegende Dokumentation unterstützt Sie dabei, die Kobil App zu installieren und zu nutzen. Die Kobil App wird benötigt um eine sichere Anmeldung in den Online Modulen der AOK durchzuführen.

Dieses Verfahren wird auch Zwei-Faktor-Authentisierung (2FA) genannt.

#### 1.7 ERLÄUTERUNG ZUR ANWENDUNG UND ABGRENZUNG

Die in dieser Produktdokumentation beschriebene Anwendung richtet sich an Nutzer von AOK Online Modulen. Die Dokumentation unterstützt die Installation der für die 2FA erforderliche Kobil App, eventuell notwendige Einstellungen, sowie die Nutzung der App innerhalb des jeweiligen AOK Online Modules.

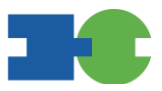

# 2 INSTALLATION DER KOBIL APP

Aktuell wird der Einsatz direkt unter Windows auf einem PC auf einem Windows Server, sowie die Installation unter einer Citrix Umgebung unterstützt.

#### 2.1 Installation auf einem Windows Rechner

#### 2.1.1 Technische Voraussetzungen

• Windows v8.1 [latest until 2023-01-10], v10 21H1, v10 21H2, v11,21H2, v11 2022

#### 2.1.2 Browser

Es werden alle Browser unterstützt, die nach den Vorgaben des BSI zu berücksichtigen sind. Wenn ein Leistungserbringer die Startseite mit einem inkompatiblen oder veralteten Browser öffnet, wird eine Hinweismeldung ausgegeben.

|                                                                     | Die Gesund                                                                              | Dite Kasse.                                                                                    |                                                                   |
|---------------------------------------------------------------------|-----------------------------------------------------------------------------------------|------------------------------------------------------------------------------------------------|-------------------------------------------------------------------|
| Ihr B                                                               | rowser wird nicht                                                                       | vollständig untersti                                                                           | itzt                                                              |
| Wir empfehlen Ihnen, sich die neueste<br>Service f                  | Version von Google Chrome, Microso<br>ür Leistungserbringer optimal angezeig            | ft Edge, Mozilla Firefox oder Safari herun<br>jt wird und Sie ihn bestmöglich nutzen kö        | terzuladen, damit Ihnen der Online-<br>innen.                     |
| Q                                                                   | 0                                                                                       | 6                                                                                              |                                                                   |
| Google Chrome                                                       | Microsoft Edge                                                                          | Mozilla Firefox                                                                                | Safari*                                                           |
|                                                                     | Seite trotz                                                                             | dem öffnen                                                                                     |                                                                   |
| ACHTUNG: Viele ältere Browser haben Siche<br>Browserversionen nicht | heitslücken und ermöglichen keine reibung<br>oder nur unzureichend unterstützt. Nur mit | slose und zuverlässige Anzeige und Nutzung. Zi<br>einem aktuellen Browser können Sie unsere We | udem werden einige Funktionen in älteren<br>bsite optimal nutzen. |
| * Der Safari-Brow                                                   | ser wird nur noch für Apple-Geräte aktuell g                                            | jehalten. Bitte aktualisieren Sie die App direkt a                                             | uf Ihrem Gerät.                                                   |

Bis auf Safari sind alle Browser-Icons mit der entsprechenden Webseite verlinkt, um den Download zu erleichtern.

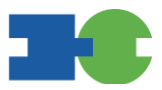

#### 2.1.3 Installation und Registrierung der Kobil App

Der Download der erforderlichen Kobil App erfolgt im Schritt "Geräteregistrierung". Der Ersteregistrierungsprozess erreicht diesen Schritt automatisch.

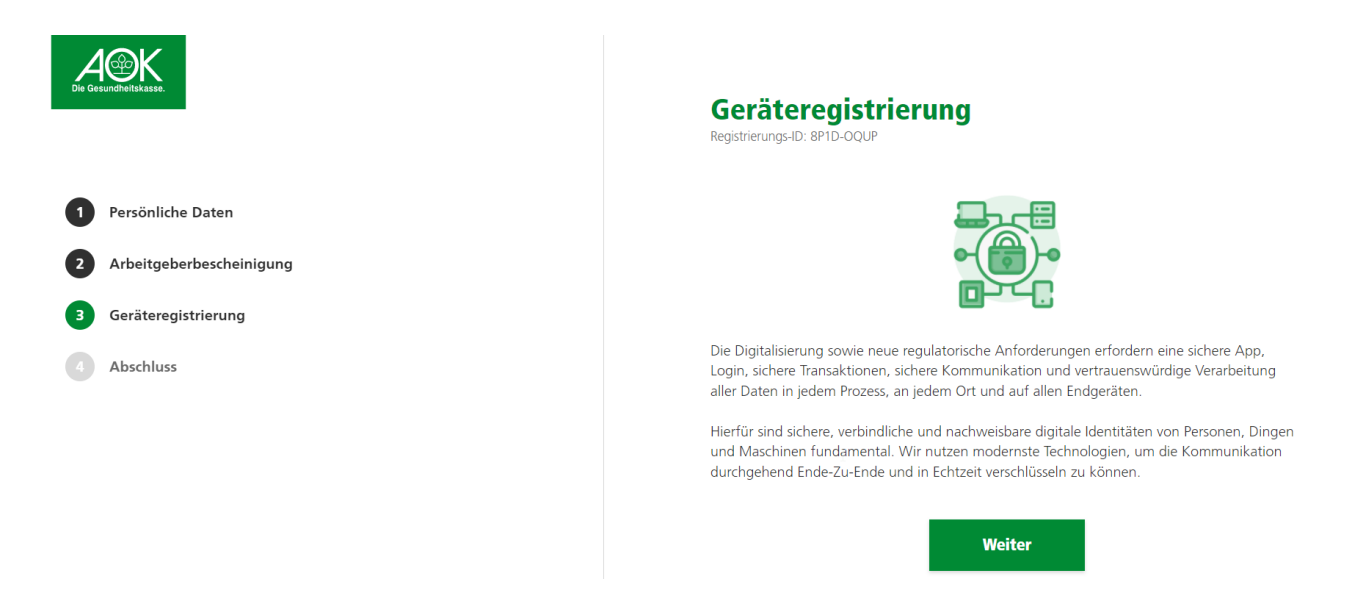

Mit dieser Oberfläche beginnt der Installationsschritt für die Kobil App im Rahmen der Erstregistrierung. Mit Betätigen des Buttons "Weiter" kommt man auf die Auswahlseite des Downloads.

| Greundheitskasse.        | <b>Geräteregistrierung</b><br>Registrierungs-ID: L2vi-GMU9<br>Bitte laden Sie die Trusted Verify App her | )<br>unter und installieren und öffnen Sie diese |
|--------------------------|----------------------------------------------------------------------------------------------------|--------------------------------------------------|
| Persönliche Daten        |                                                                                                    |                                                  |
| Arbeitgeberbescheinigung | Windows                                                                                                  | Download                                         |
| Albeitgebeibescheinigung | MacOS                                                                                                    | Download                                         |
| Geräteregistrierung      |                                                                                                    |                                                  |
| Abschluss                | Android                                                                                                  | Zum Store                                        |
|                          | ios ios                                                                                                  | Zum Store                                        |
|                          | We                                                                                                    | siter                                            |
|                          |                                                                                                    |                                                  |

Aktuell wird hier die Windows Version, sowie die Mac OS unterstützt. Die mobilen Versionen sind noch nicht offiziell einsetzbar.

Nach Ausführung des Downloads muss die herunter geladene Anwendung gestartet werden. Informationen zu den Einstellungsmöglichkeiten befinden sich unter Konfigurationsmöglichlichkeiten

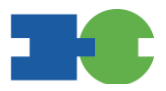

Durch "Weiter" werden die Daten zur Geräteregistrierung angezeigt, insbesondere der Aktivierungscode, der in der Kobil App einzugeben ist.

|                                                                                                    | <b>Geräteregistrierung</b><br>Registrierungs-ID: lurd-408P<br>Um den Authentifizierungsprozess zu starten, geben Sie bitte innerhalb der App die folgenden<br>Informationen ein:                                                            |
|----------------------------------------------------------------------------------------------------|----------------------------------------------------------------------------------------------------|
| <ul> <li>Personnene Daten</li> <li>Arbeitgeberbescheinigung</li> <li>Geräteregistrierung</li> <li>Abschluss</li> </ul> | Benutzername/E-Mail-Adresse<br><b>test@sys.aok.de</b><br>Aktivierungscode<br><b>060 563 44</b>                                                                                                    |
|                                                                                                    | Legen Sie anschließend einen persönlichen, individuellen PIN-Code fest, den Sie zukünftig für<br>den Login in der App nutzen möchten.<br>Wenn Sie die Aktivierung erfolgreich durchgeführt haben, klicken Sie bitte auf "Weiter".<br>Weiter |

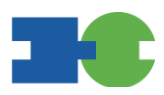

| 0 | AOK Zweifaktor App                        | —                               |                      | ×   |                                                                                                    |
|---|-------------------------------------------|---------------------------------|----------------------|-----|----------------------------------------------------------------------------------------------------|
| < | AOK Zweifaktor<br>Schritt                 | App Aktiv                       | /ierung              | l   |                                                                                                    |
|   | $\triangleright$                          |                                 |                      |     |                                                                                                    |
|   | Zur Aktivierung gebe<br>Adresse und den A | n Sie bitte Ił<br>.ktivierungsc | nre E-Ma<br>ode ein. | il- |                                                                                                    |
|   | E-Mail-Adresse:<br>test@sys.aok.de        |                                 |                      | ×   | Hier wird die e-mail Adresse eingege-<br>ben                                                                                                    |
|   | Aktivierungscode:                         |                                 |                      | ×   | Der angezeigte Aktivierungscode<br>muss nun in die KobilApp eingegeben<br>werden, damit der zu registrierende U-<br>ser mit der Kobil App auf diesem Gerät<br>verbunden wird. |
|   | We                                        | eiter                           |                      |     | Mit ,,Weiter" gelangt man zum Schritt<br>Vergabe PIN                                                                                                    |
|   |                                           |                                 |                      |     |                                                                                                    |

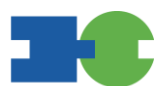

| 🛞 AOK Zweifaktor App                                            | _                            |                  | $\times$ |                     |
|-----------------------------------------------------------------|------------------------------|------------------|----------|---------------------|
| AOK Zweifaktor A<br>Schritt 2                                   | <b>pp Aktiv</b><br>von 2     | /ierung          |          |                     |
|                                                                 |                              |                  |          |                     |
| Wählen Sie bitte einen Co<br>Zweifakto                          | ode (PIN)<br>or App          | für die A        | OK       |                     |
| PIN:                                                            |                              |                  |          | Γ.                  |
| •••••                                                           |                              |                  | ×        | Es (<br>6-st        |
| Bitte wählen Sie einen 6 stellig<br>künftige Nutzung der AOK Zw | en Code (PI<br>veifaktor App | N) für die<br>). |          |                     |
| Bitte wiederholen Sie Ihren Co<br>ihn:                          | de (PIN) un                  | d bestätig       | en       | 7                   |
| •••••                                                           |                              |                  | ×        | mal<br>wird         |
| Aktivie                                                         | eren                         |                  |          | Nac<br>bil /<br>des |

Es erfolgt die Eingabe der frei wählbaren 6-stelligen PIN.

Zur Sicherheit wird die PIN ein zweites mal eingegeben, bevor diese akzeptiert wird

Nach dem "Aktivieren" erscheint in der Kobil App die Meldung, dass die Festlegung des zweiten Faktors erfolgreich war.

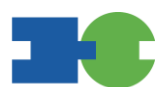

🕘 AʻʻoʻK Zweifaktor App — 🗆 🗙

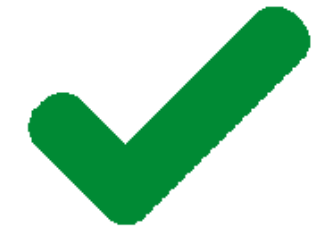

# Glückwunsch

AOK Zweifaktor App Login

Jetzt einloggen

Der registrierte User ist nun in der Lage den zweiten Faktor für den Login zu verwenden

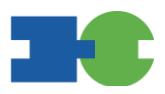

## 2.1.4 Konfigurationsmöglichlichkeiten

In manchen Fällen sind zusätzliche technische Einstellungen erforderlich, um einen Proxyserver zu nutzen. Ob das der Fall ist muss bei der eigenen IT erfragt werden. Sollten Einstellungen notwendig sein ist die Anpassung wie nachfolgend beschrieben durchzuführen.

| AOK Zweifaktor App – X      |                                                                                                |
|-----------------------------|------------------------------------------------------------------------------------------------|
| •                           | 2 Klicken Sie auf das Zahnrad um die Einstellungen zu öffnen                                   |
| AOK Zweifaktor App<br>Login |                                                                                                |
| ANTONIA.TESTER@G.DE         | (1) Geben Sie hier die e-mail Adresse<br>ein mit der die Registrierung durchge-<br>führt wurde |
| PIN für AOK Zweifaktor App  |                                                                                                |
| Anmeiden                    |                                                                                                |
|                             |                                                                                                |
|                             |                                                                                                |

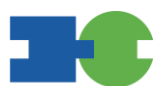

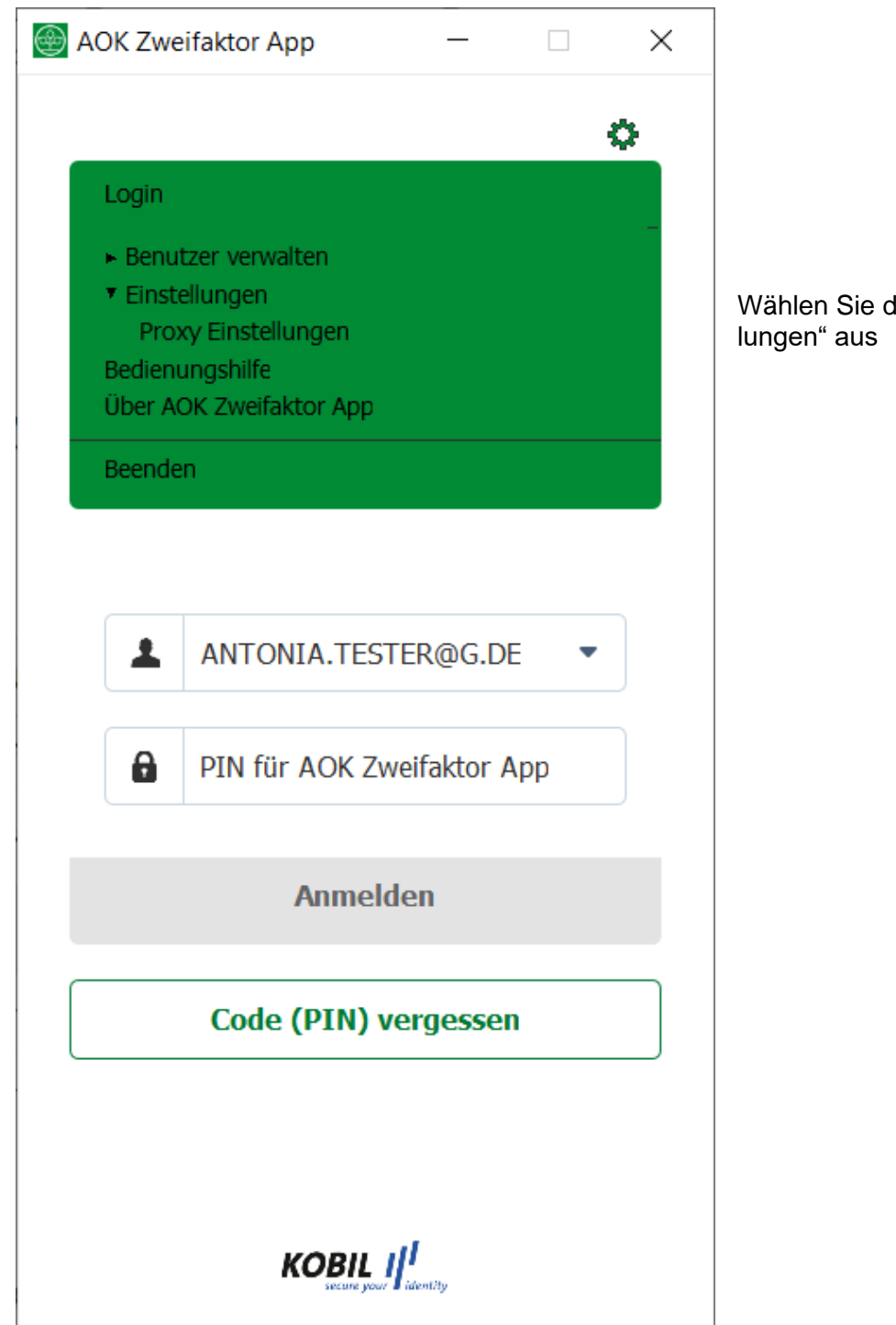

Wählen Sie den Punkt "Proxy Einstellungen" aus

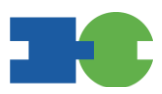

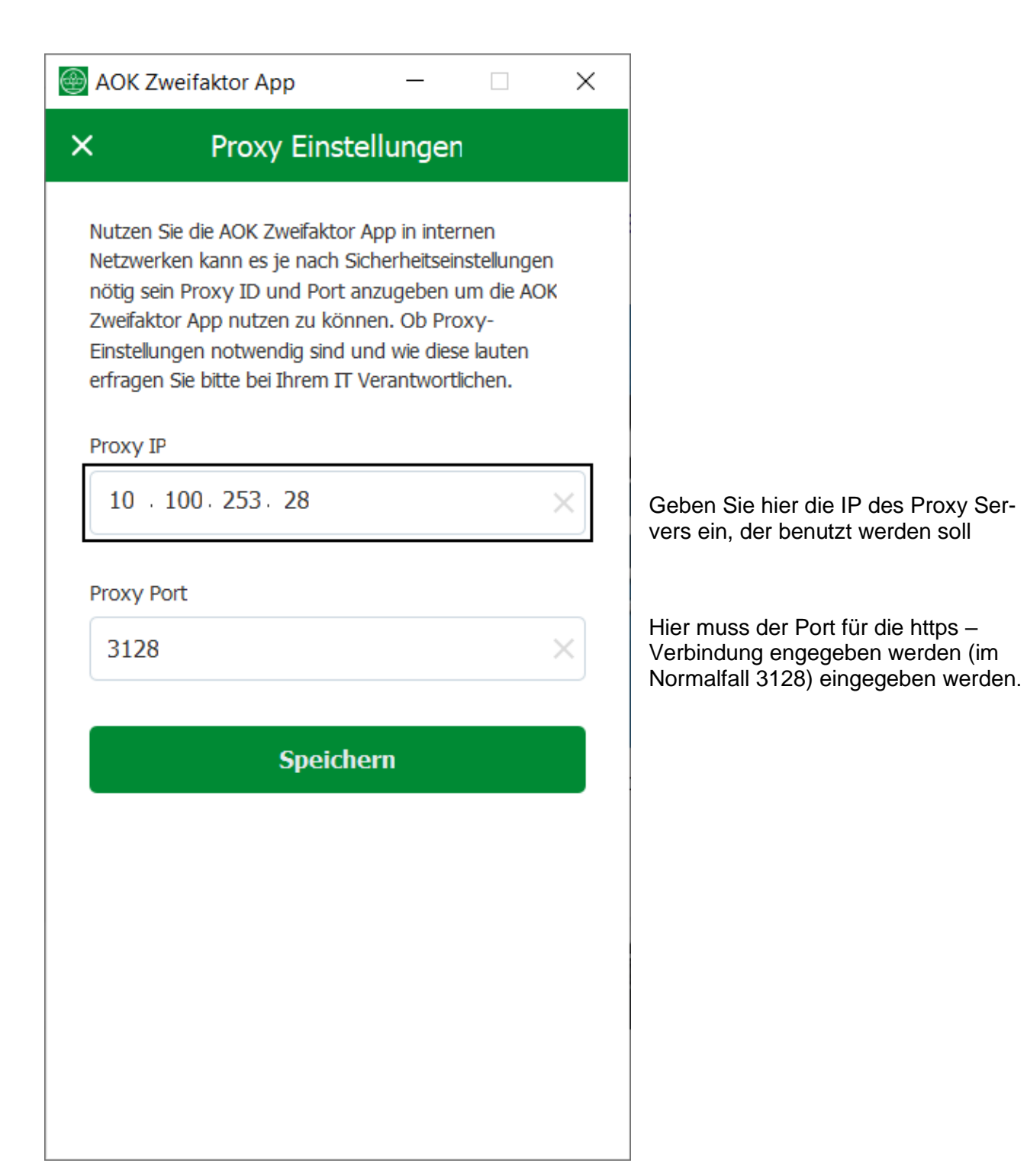

Bitte beachten: Ein Proxy Authentifizierung mittels UserID und Passwort ist nicht möglich, da keine Anmeldemaske angezeigt werden kann.

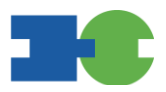

## 2.1.5 Login mit der Kobil App

Sobald die Nutzer (Admin und Mitarbeiter) registriert sind, können sich diese über den Button [Einloggen] auf der Startseite anmelden.

Der Nutzer wird anschließend an die Login-Seite weitergeleitet.

| Login                       | Deutsch *           |
|-----------------------------|---------------------|
| Bitte melden Sie sich an.   |                     |
| Benutzername/E-Mail-Adresse |                     |
| test@sys.aok.de             |                     |
| ີ⊳<br>Passwort              | Passwort vergessen? |
| ••••••                      | Ś                   |
| Eingeloggt bleiben          |                     |
|                             | Login               |

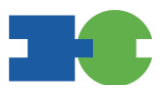

Nach Eingabe des Passworts muss in die Kobil App gewechselt werden.

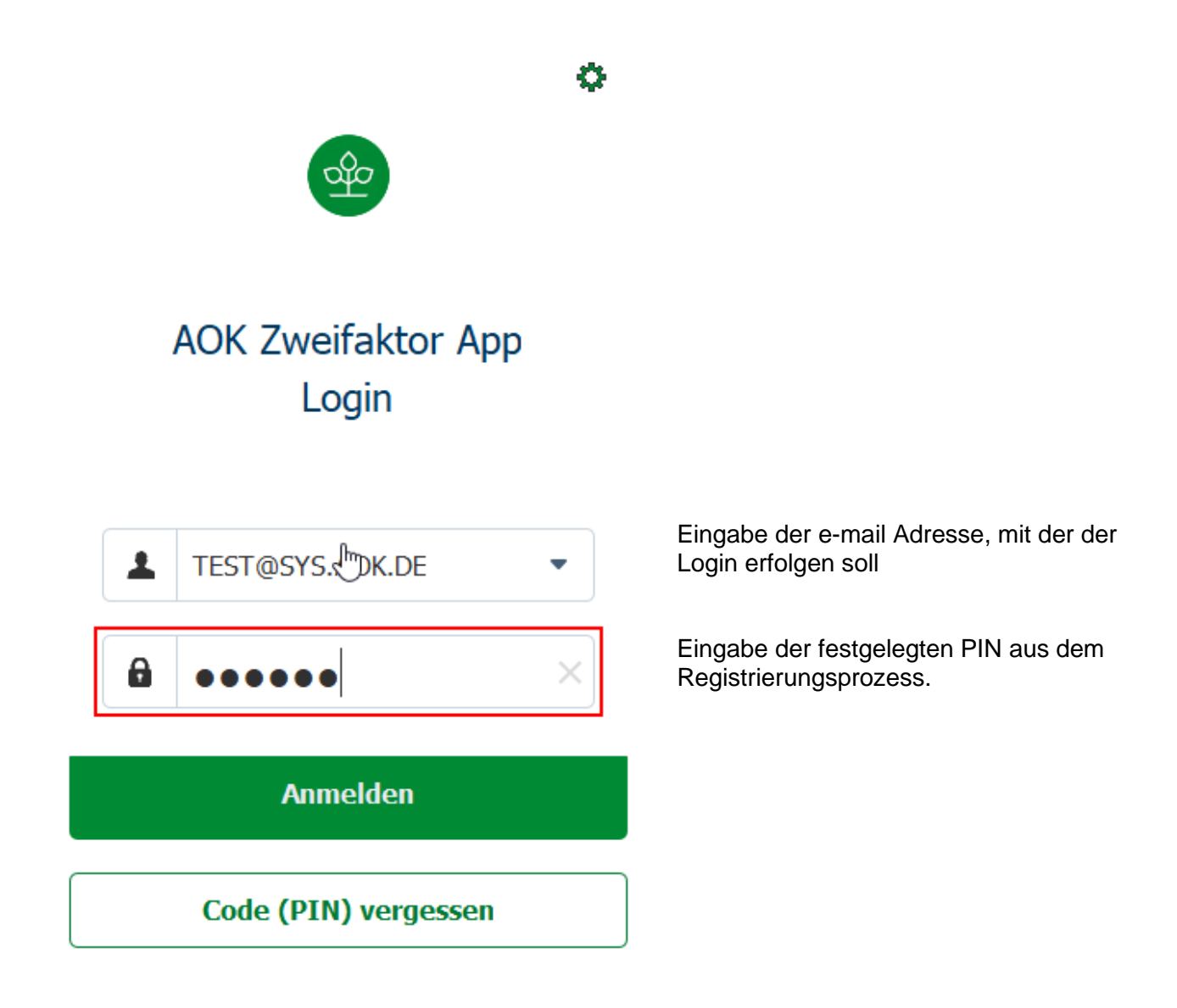

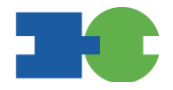

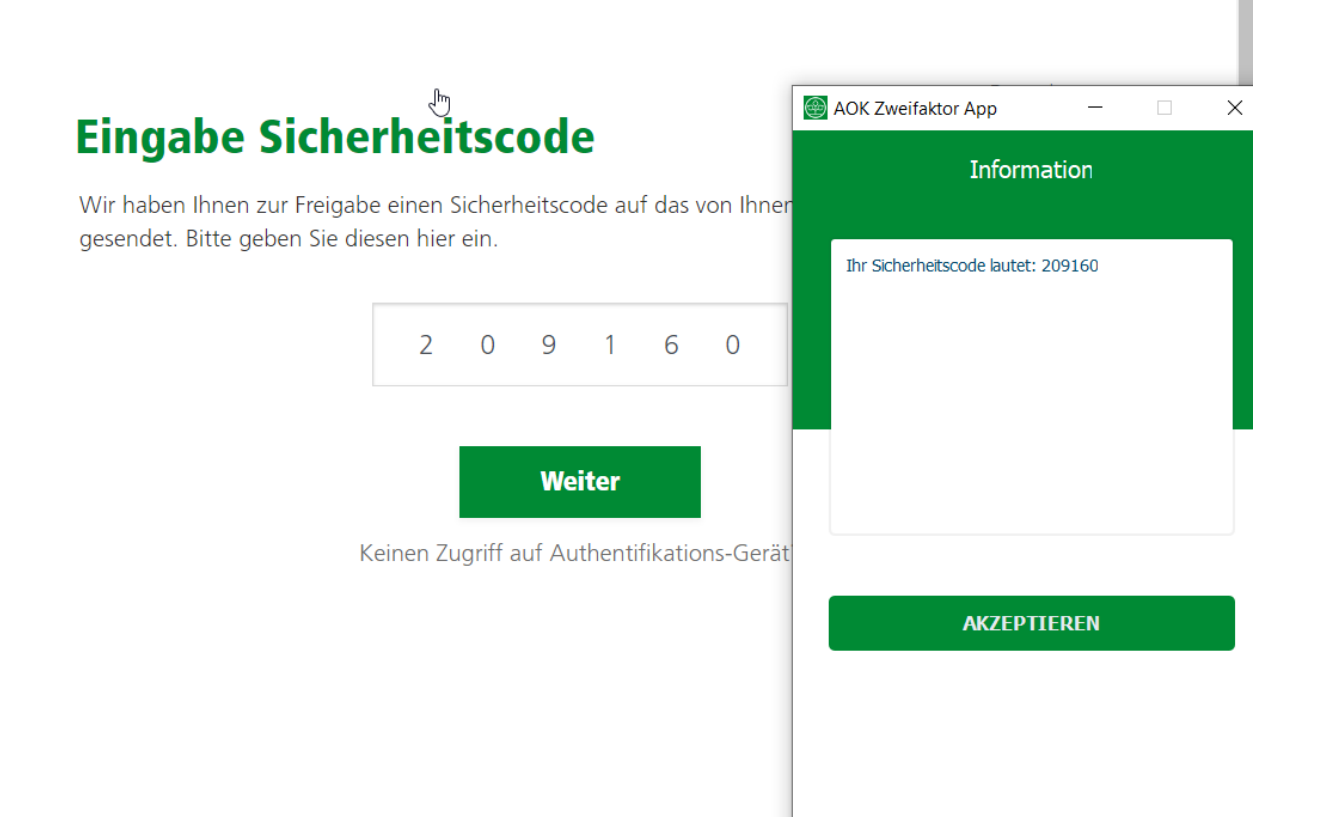

Der nun angezeigte Sicherheitscode wird im Login Prozess auf der entsprechenden Stelle eingetragen um den Prozess zu beenden.

#### 2.2 Installation auf zentral verwalteten Windows System

#### 2.2.1 Technische Voraussetzungen

• Windows Server 2016, 2019, 2022

Sollte die Internetverbindung nach Außen über eine Firewall geschützt sein, muss neben der URL für die gewünschte fachliche Anwendung folgende URL für die Registrierung / Kobil freigeschalten sein:

https://identitaet.meine.aok.de

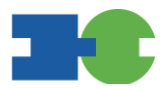

Bei Windows Systemen, die zentral verwaltet werden, ist üblicherweise die selbständige Installation von Softwarepaketen nicht gestattet. Es ist erforderlich, dass die Administration hinzugezogen wird. Bitte folgen Sie den Anweisungen in diesem Abschnitt.

**1. Installationsverzeichnis**: Die Anwendung wird in den Bereich entsprechend der Umgebungsvariable "%appdata%" installiert. Dieses Verzeichnis kann in Firmenumgebungen blockiert sein und eine Installation der Software verhindern. Ein weiteres Verzeichnis, das beim Ausführen der Anwendung generiert und im laufenden Betrieb benötigt wird, befindet sich unter der Umgebungsvariable "%userprofile%/AST-Client".

**WICHTIG**: Dieses Verzeichnis (%userprofile%/AST-Client) beinhaltet die erforderlichen Konfigurationsparameter sowie verschlüsselte Benutzer-Identitäten, die während der Aktivierung generiert werden. Aus diesem Grund darf dieses Verzeichnis nicht entfernt werden. Ein Löschen dieses Verzeichnisses hätte eine Neu-Aktivierung der Anwendung und der damit verbundenen E-Banking-Verträge zur Folge.

**2. Installationspaket**: Die Anwendung wird als Setup bereitgestellt. Die Setup-Datei unterstützt mit einem Assistenten bei der Installation. Das Setup selbst besteht aus einer kleinen Anwendung (AST-Client.exe), die beim Starten erforderliche Verzeichnisse erstellt.

**2.1 AST Anwendung ohne Installations-Setup verteilen**: Es besteht die Möglichkeit, die Anwendung aus dem Setup zu extrahieren und ausschließlich die Anwendung selbst auf den hierfür vorgesehenen Systemen zu verteilen. Hierfür können Sie mit 7zip die Anwendung extrahieren, die sich darin befindliche AST-Client.exe entnehmen und zentral verteilen.

Anwendungsbezeichnungen (Microsoft Windows) Inklusive Setup: TrustedVerify.exe

Ohne Setup: TrustedVerify.exe Name applicationIcon.ico info.txt TrustedVerify.exe

**3. Anwendungs-Updates**: Die AST-Anwendung erkennt erforderliche Updates. Sofern Sie die Verteilung der Software ohne Setup ausgeführt haben, ist es der Anwendung allerdings nicht möglich zu erkennen, wo sich diese befindet. Daher ist in diesem Fall bei allen Updates das in Punkt 2.1 beschriebene Vorgehen erforderlich.

**4. Virtualisierte Arbeitsplätze**: Auf lokalen virtualisierten Arbeitsplätzen kann die Anwendung nicht eingesetzt werden. Hierzu zählt die Nutzung von Oracle Virtual Box oder auch Parallels. Für die Nutzung von VMware besteht eine Unterstützung.

Die Kobil App muss vor der ersten Registrierung eines Anwenders installiert und bereitgestellt werden. Informationen zu den Einstellungsmöglichkeiten befinden sich unter Konfigurationsmöglichlichkeiten

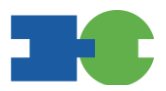

#### 2.2.2 Browser

Es werden alle Browser unterstützt, die nach den Vorgaben des BSI zu berücksichtigen sind. Wenn ein Leistungserbringer die Startseite mit einem inkompatiblen oder veralteten Browser öffnet, wird eine Hinweismeldung ausgegeben.

| Die Gesundheitskasse.                                                  |                                                                                                    |                                                                                                |                                                                    |  |  |  |  |
|------------------------------------------------------------------------|----------------------------------------------------------------------------------------------------|------------------------------------------------------------------------------------------------|--------------------------------------------------------------------|--|--|--|--|
| Ihr B                                                                  | rowser wird nicht                                                                                                    | vollständig untersti                                                                           | ützt                                                               |  |  |  |  |
| Wir empfehlen Ihnen, sich die neueste<br>Service fu                    | Wir empfehlen Ihnen, sich die neueste Version von Google Chrome, Microsoft Edge, Mozilla Firefox oder Safari herunterzuladen, damit Ihnen der Online-<br>Service für Leistungserbringer optimal angezeigt wird und Sie ihn bestmöglich nutzen können. |                                                                                                |                                                                    |  |  |  |  |
| Q                                                                      | <b>O O O</b>                                                                                                    |                                                                                                |                                                                    |  |  |  |  |
| Google Chrome                                                          | Microsoft Edge                                                                                                    | Mozilla Firefox                                                                                | Safari*                                                            |  |  |  |  |
|                                                                        |                                                                                                    |                                                                                                |                                                                    |  |  |  |  |
|                                                                        | Seite trotz                                                                                                    | dem öffnen                                                                                     |                                                                    |  |  |  |  |
| ACHTUNG: Viele ältere Browser haben Sicher<br>Browserversionen nicht o | heitslücken und ermöglichen keine reibung<br>oder nur unzureichend unterstützt. Nur mit                                                                                                    | slose und zuverlässige Anzeige und Nutzung. Zi<br>einem aktuellen Browser können Sie unsere We | udem werden einige Funktionen in älteren<br>ebsite optimal nutzen. |  |  |  |  |
| * Der Safari-Brows                                                     | er wird nur noch für Apple-Geräte aktuell <u>c</u>                                                                                                    | ehalten. Bitte aktualisieren Sie die App direkt a                                              | uf Ihrem Gerät.                                                    |  |  |  |  |

Bis auf Safari sind alle Browser-Icons mit der entsprechenden Webseite verlinkt, um den Download zu erleichtern.

#### 2.2.3 Installation und Registrierung der Kobil App

Der Download kann in dieser Konstellation übersprungen werden.

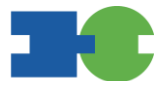

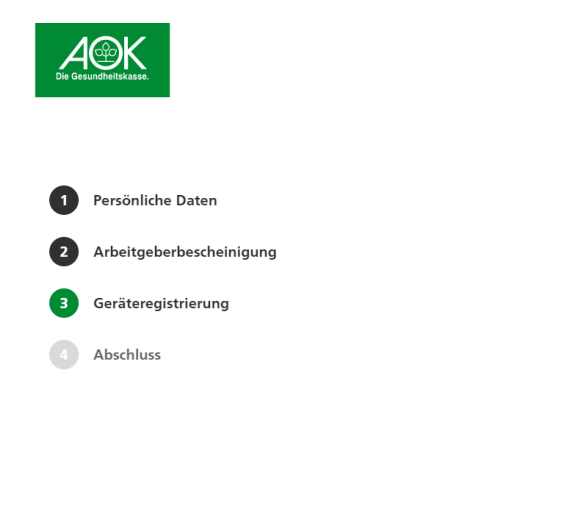

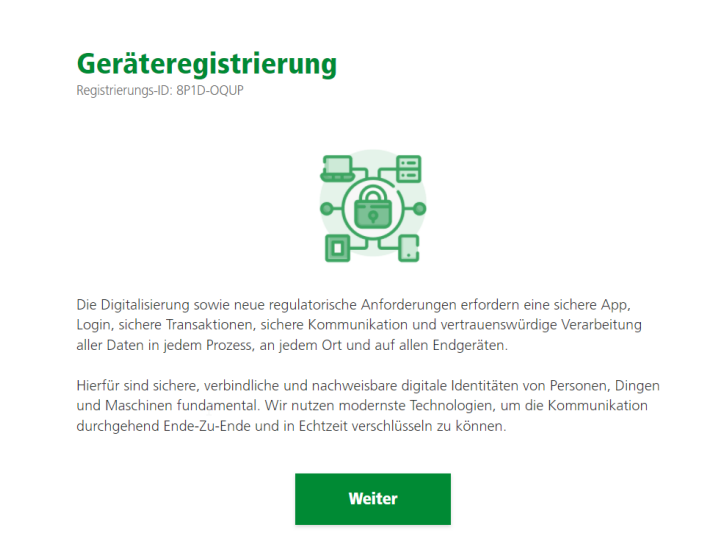

Mit dieser Oberfläche beginnt der Installationsschritt für die Kobil App im Rahmen der Erstregistrierung. Mit Betätigen des Buttons "Weiter" kommt man auf die Auswahlseite des Downloads.

| Det Bikasse.                                | <b>Geräteregistrierung</b><br>Registrierungs-ID: L2W-GMU9<br>Bitte laden Sie die Trusted Verify App herun | ter und installieren und öffnen Sie diese |
|---------------------------------------------|----------------------------------------------------------------------------------------------------|-------------------------------------------|
| ersönliche Daten                            | Windows                                                                                                   | Download                                  |
| veitgeberbescheinigung<br>räteregistrierung | MacOS                                                                                                    | Download                                  |
| 55                                          | I Android                                                                                                 | Zum Store                                 |
|                                             | ios ios                                                                                                   | Zum Store                                 |
|                                             | Weite                                                                                                    | èr                                        |

Hier muss kein Download erfolgen, da die Installation vorab erfolgen muss.

Die Kobil App muss nun gestartet werden (ist auf dem Windows Server verfügbar).

Durch "Weiter" werden die Daten zur Geräteregistrierung angezeigt, insbesondere der Aktivierungscode, der in der Kobil App einzugeben ist.

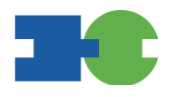

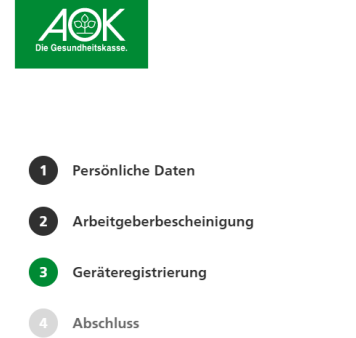

# Geräteregistrierung Registrierungs-ID: lurd-408P

63

Um den Authentifizierungsprozess zu starten, geben Sie bitte innerhalb der App die folgenden Informationen ein:

Benutzername/E-Mail-Adresse test@sys.aok.de

> Aktivierungscode 060 563 44

Legen Sie anschließend einen persönlichen, individuellen PIN-Code fest, den Sie zukünftig für den Login in der App nutzen möchten.

Wenn Sie die Aktivierung erfolgreich durchgeführt haben, klicken Sie bitte auf "Weiter"

Weiter

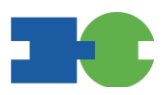

| 🛞 AOK Zweifaktor App                        | _                          |                       | ×   |                   |
|---------------------------------------------|----------------------------|-----------------------|-----|-------------------|
| AOK Zweifaktor /<br>Schritt 1               | App Akti<br>von 2          | vierung               |     |                   |
| $\searrow$                                  |                            |                       |     |                   |
| Zur Aktivierung geben<br>Adresse und den Ak | Sie bitte I<br>tivierungse | hre E-Ma<br>code ein. | il- |                   |
| E-Mail-Adresse:                             |                            |                       |     | Llion             |
| test@sys.aok.de                             |                            |                       | ×   | ben               |
| Aktivierungscode:                           |                            |                       | ×   | Der<br>mus<br>wer |
|                                             |                            |                       |     | ser<br>vert       |
| Weit                                        | ter                        |                       |     | Mit<br>Verg       |
|                                             |                            |                       |     |                   |

Hier wird die e-mail Adresse eingegeben

Der angezeigte Aktivierungscode muss nun in die KobilApp eingegeben werden, damit der zu registrierende User mit der Kobil App auf diesem Gerät verbunden wird.

Mit ,,Weiter" gelangt man zum Schritt Vergabe PIN

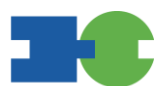

| AOK Zweifaktor App                                                           | _                           | ×             |                  |
|------------------------------------------------------------------------------|-----------------------------|---------------|------------------|
| AOK Zweifaktor App A<br>Schritt 2 von 2                                      | Aktivierun                  | g             |                  |
|                                                                              |                             |               |                  |
|                                                                              |                             |               |                  |
| Wählen Sie bitte einen Code (I<br>Zweifaktor Ap                              | PIN) für die .<br>p         | AOK           |                  |
| PIN:                                                                         |                             |               |                  |
| •••••                                                                        |                             | × 6-          | s (<br>-st       |
| Bitte wählen Sie einen 6 stelligen Coo<br>künftige Nutzung der AOK Zweifakto | de (PIN) für die<br>or App. | 2             |                  |
| Bitte wiederholen Sie Ihren Code (PI<br>ihn:                                 | N) und bestäti              | igen          | ur               |
| •••••                                                                        |                             | × m<br>w      | nal<br>virc      |
| Aktivieren                                                                   |                             | N<br>bi<br>de | ac<br>il A<br>es |

Es erfolgt die Eingabe der frei wählbaren 6-stelligen PIN.

Zur Sicherheit wird die PIN ein zweites mal eingegeben, bevor diese akzeptiert wird

Nach dem "Aktivieren" erscheint in der Kobil App die Meldung, dass die Festlegung des zweiten Faktors erfolgreich war.

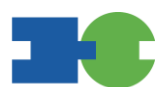

🕘 AʻʻoʻK Zweifaktor App — 🗆 🗙

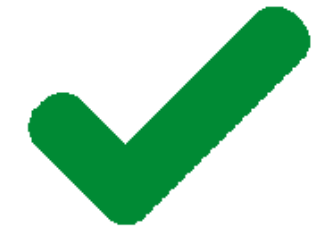

# Glückwunsch

AOK Zweifaktor App Login

Jetzt einloggen

Der registrierte User ist nun in der Lage den zweiten Faktor für den Login zu verwenden

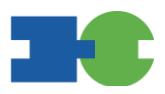

## 2.2.4 Konfigurationsmöglichlichkeiten

In manchen Fällen sind zusätzliche technische Einstellungen erforderlich, um einen Proxyserver zu nutzen. Ob das der Fall ist muss bei der eigenen IT erfragt werden. Sollten Einstellungen notwendig sein ist die Anpassung wie nachfolgend beschrieben durchzuführen.

| AOK Zweifaktor App – X      |                                                                                                |
|-----------------------------|------------------------------------------------------------------------------------------------|
| •                           | 2 Klicken Sie auf das Zahnrad um die Einstellungen zu öffnen                                   |
| AOK Zweifaktor App<br>Login |                                                                                                |
| ANTONIA.TESTER@G.DE         | (1) Geben Sie hier die e-mail Adresse<br>ein mit der die Registrierung durchge-<br>führt wurde |
| PIN für AOK Zweifaktor App  |                                                                                                |
| Anmeiden                    |                                                                                                |
|                             |                                                                                                |
|                             |                                                                                                |

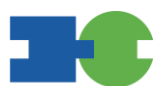

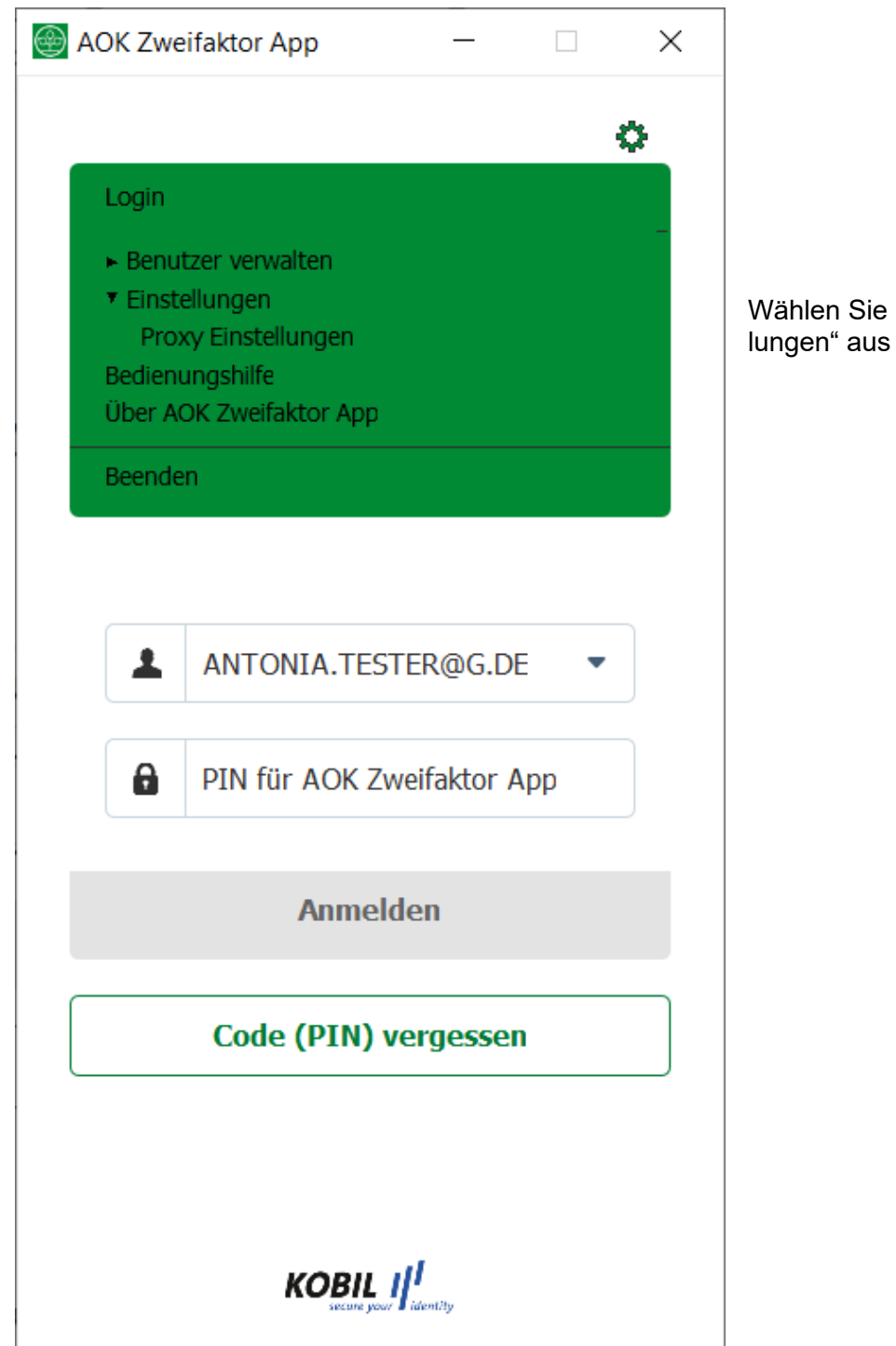

Wählen Sie den Punkt "Proxy Einstellungen" aus

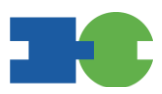

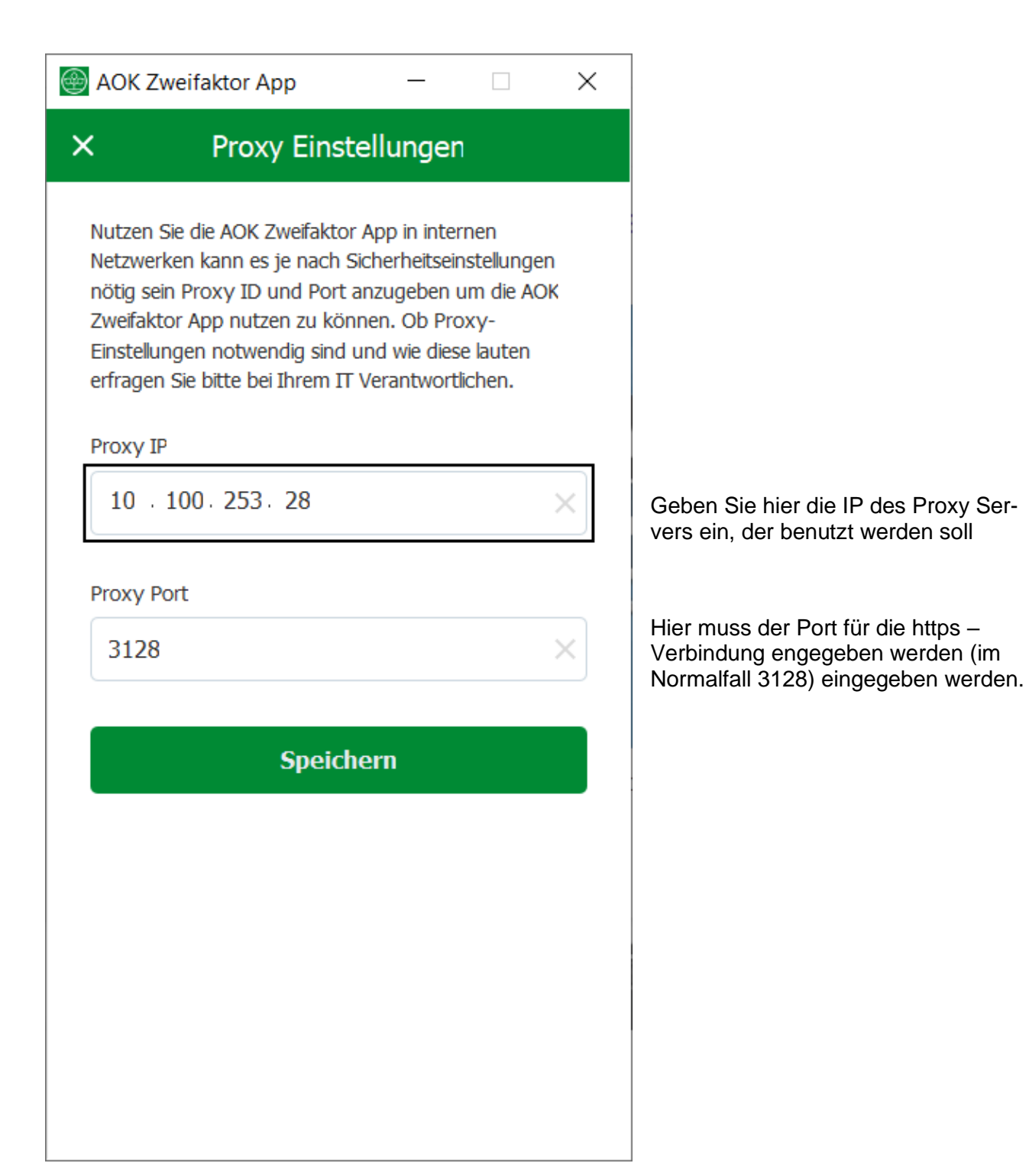

Bitte beachten: Ein Proxy Authentifizierung mittels UserID und Passwort ist nicht möglich, da keine Anmeldemaske angezeigt werden kann.

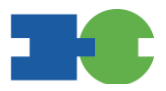

## 2.2.5 Login mit der Kobil App

Sobald die Nutzer (Admin und Mitarbeiter) registriert sind, können sich diese über den Button [Einloggen] auf der Startseite anmelden.

Der Nutzer wird anschließend an die Login-Seite weitergeleitet.

| Login                       | Deutsch *           |
|-----------------------------|---------------------|
| Bitte melden Sie sich an.   |                     |
| Benutzername/E-Mail-Adresse |                     |
| test@sys.aok.de             |                     |
| ີ<br>Passwort               | Passwort vergessen? |
| ••••••                      | Ś                   |
| Eingeloggt bleiben          |                     |
|                             | Login               |

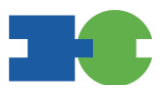

Nach Eingabe des Passworts muss in die Kobil App gewechselt werden.

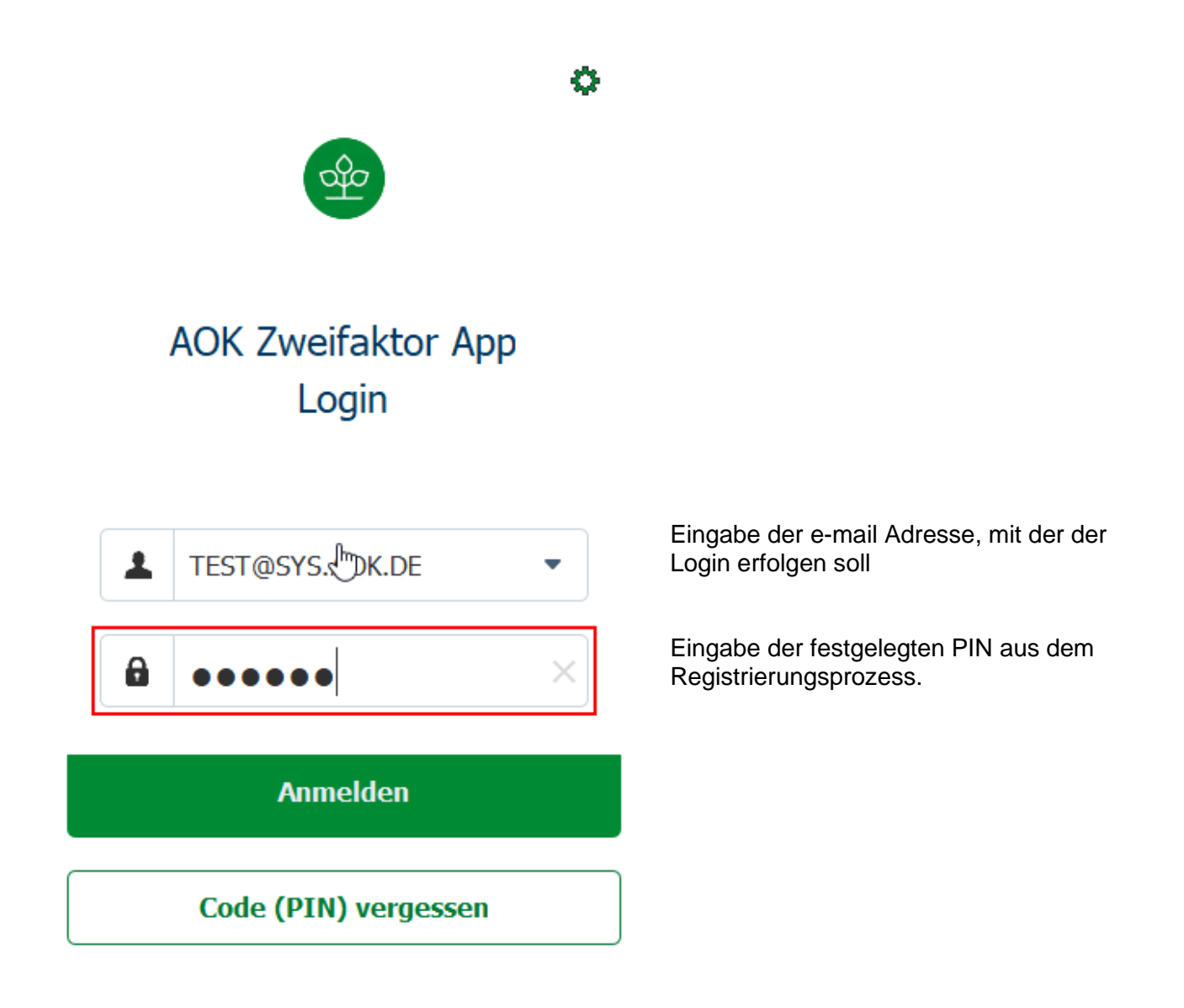

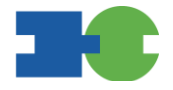

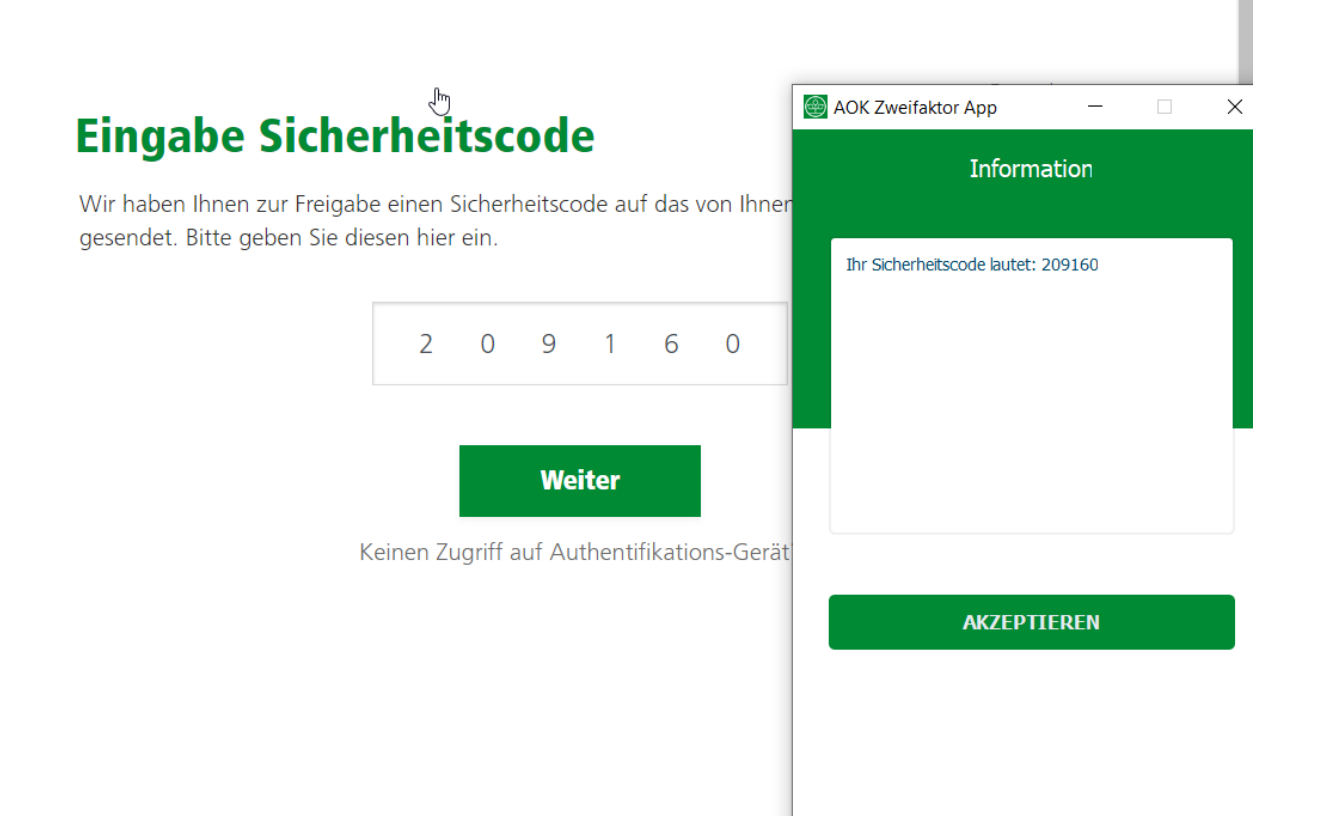

Der nun angezeigte Sicherheitscode wird im Login Prozess auf der entsprechenden Stelle eingetragen um den Prozess zu beenden.

#### 2.3 Installation auf einer Citrix Umgebung

#### 2.3.1 Technische Voraussetzungen

• Windows Server 2012 R2, 2016 und 2019

Sollte die Internetverbindung nach Aussen über eine Firewall geschützt sein, muss neben der URL für die gewünschte fachliche Anwendung folgende URL für die Registrierung / Kobil freigschalten sein:

https://identitaet.meine.aok.de

In diesem Abschnitt wird beschrieben, wie die Anwendung auf virtuellen Arbeitsplätzen wie z.B. Citrix XenApp verwendet werden kann.

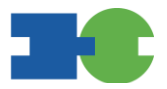

**Hinweis zur Gerätebindung**: Um den höchsten Sicherheitsstandards gerecht zu werden, arbeitet die Anwendung mit einer sogenannten Geräte-Bindung. Das heißt, die Anwendung besitzt spezielle Härtungsmechanismen, um einen nichtautorisierten Zugang durch Dritte zu verhindern. Das wichtigste Sicherheitsmerkmal ist die sogenannte Gerätebindung. Diese verhindert, dass die Anwendung kopiert und von einem anderen System nichtautorisiert gestartet wird. Die Erkennung der registrierten Hardware erfolgt über speziell entwickelte und durch verschiedene Gutachten geprüfte Methoden.

Die Nutzung der Anwendung in Citrix Umgebungen ist gewährleistet. Jedoch muss aufgrund der Gerätebindung sichergestellt werden, dass die ausführende Instanz (Citrix Virtualisierung) keine neue Gerätebindung generiert. Dies ist bei verteilten Citrix Farmen der Fall, wo die Anwendung bei jedem Start aus einer neuen Umgebung aufgerufen wird (Load Balancing)

**Hinweis:** Es ist möglich, dass in der Citrix Administration für die Anwendung immer der Start aus der identischen Instanz aktiviert wird. Somit ist sichergestellt, dass die Gerätebindung nicht verloren geht.

Die Kobil App muss vor der ersten Registrierung eines Anwenders installiert und bereitgestellt werden. Informationen zu den Einstellungsmöglichkeiten befinden sich unter Konfigurationsmöglichlichkeiten

#### 2.3.2 Browser

Es werden alle Browser unterstützt, die nach den Vorgaben des BSI zu berücksichtigen sind. Wenn ein Leistungserbringer die Startseite mit einem inkompatiblen oder veralteten Browser öffnet, wird eine Hinweismeldung ausgegeben.

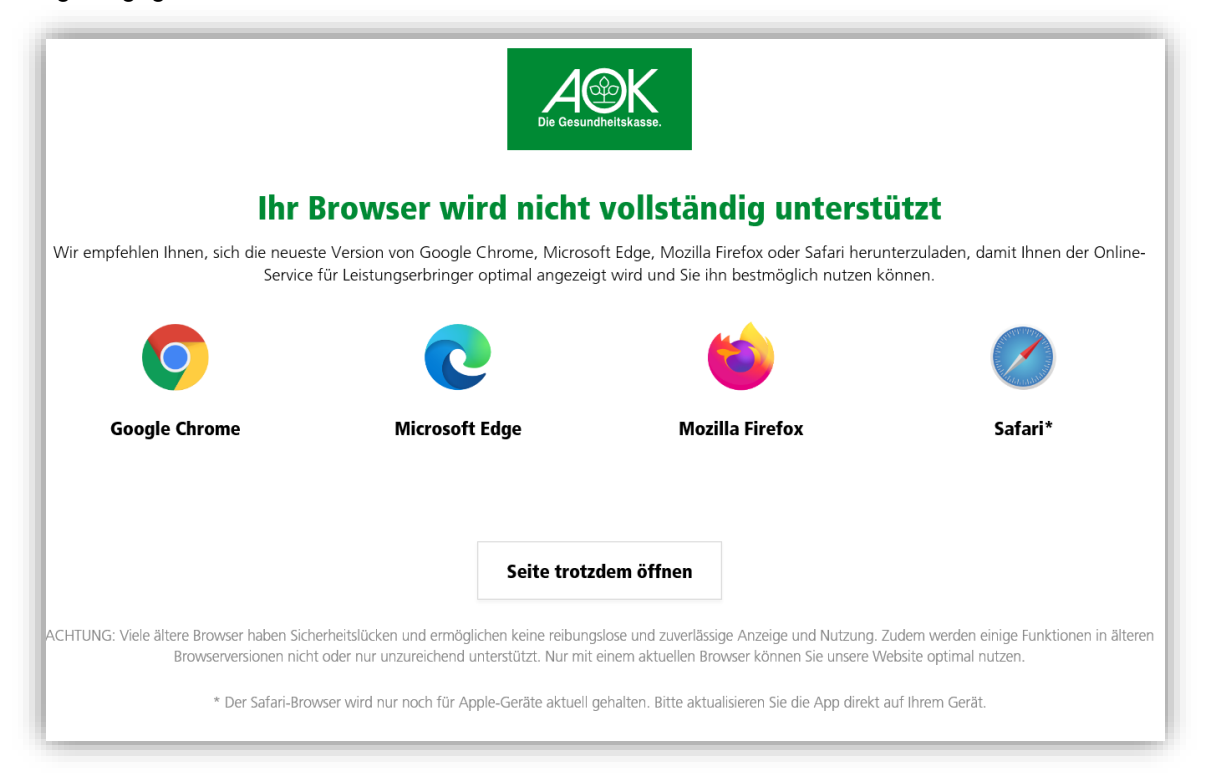

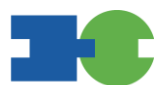

Bis auf Safari sind alle Browser-Icons mit der entsprechenden Webseite verlinkt, um den Download zu erleichtern.

#### 2.3.3 Installation und Registrierung der Kobil App

Der Download kann in dieser Konstellation übersprungen werden.

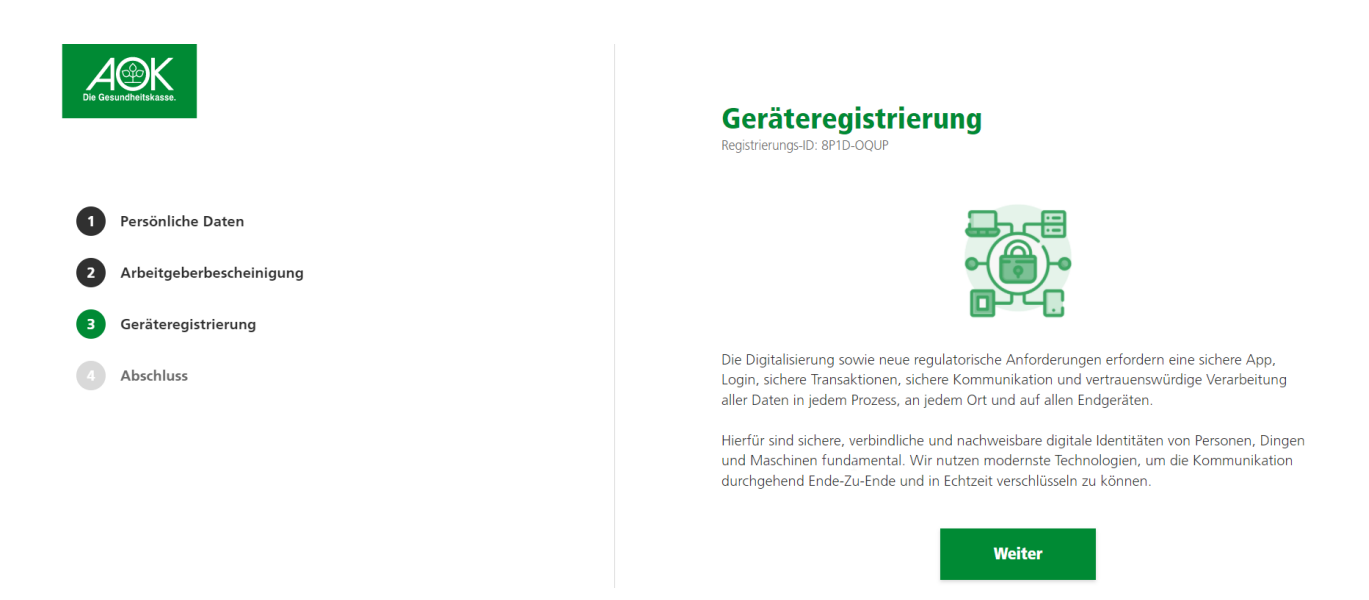

Mit dieser Oberfläche beginnt der Installationsschritt für die Kobil App im Rahmen der Erstregistrierung. Mit Betätigen des Buttons "Weiter" kommt man auf die Auswahlseite des Downloads.

|                          | <b>Geräteregistrierung</b><br>Registrierungs-ID: L2u-GMU9<br>Bitte laden Sie die Trusted Verify App heru | nter und installieren und öffnen Sie diese |
|--------------------------|----------------------------------------------------------------------------------------------------|--------------------------------------------|
| Persönliche Daten        |                                                                                                    |                                            |
| Arbeitgeberbescheinigung | Windows                                                                                                  | Download                                   |
| Geräteregistrierung      | MacOS                                                                                                    | Download                                   |
| Abschluss                | ) Android                                                                                                | Zum Store                                  |
|                          | ios iOS                                                                                                  | Zum Store                                  |
|                          | Wei                                                                                                    | ter                                        |

Hier muss kein Download erfolgen, da die Installation vorab erfolgen muss.

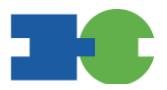

Die Kobil App muss nun gestartet werden (ist auf einer dedizierten Citrix Instanz verfügbar).

Durch "Weiter" werden die Daten zur Geräteregistrierung angezeigt, insbesondere der Aktivierungscode, der in der Kobil App einzugeben ist.

| Persönliche Daten                                                                                  | <b>Geräteregistrierung</b><br>Registrierungs-ID: Iurd-408P<br>Um den Authentifizierungsprozess zu starten, geben Sie bitte innerhalb der App die folgenden<br>Informationen ein:                                                            |
|----------------------------------------------------------------------------------------------------|----------------------------------------------------------------------------------------------------|
| <ul> <li>2 Arbeitgeberbescheinigung</li> <li>3 Geräteregistrierung</li> <li>4 Abschluss</li> </ul> | Benutzername/E-Mail-Adresse<br>test@sys.aok.de<br>Aktivierungscode<br>060 563 44                                                                                                    |
|                                                                                                    | Legen Sie anschließend einen persönlichen, individuellen PIN-Code fest, den Sie zukünftig für<br>den Login in der App nutzen möchten.<br>Wenn Sie die Aktivierung erfolgreich durchgeführt haben, klicken Sie bitte auf "Weiter".<br>Weiter |

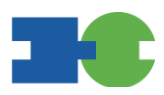

| 🕘 AOK Zweifaktor App                             | —                        |                      | ×        |                                                          |
|--------------------------------------------------|--------------------------|----------------------|----------|----------------------------------------------------------|
| AOK Zweifaktor Ap<br>Schritt 1 w                 | op Aktiv                 | /ierung              |          |                                                          |
| $\searrow$                                       |                          |                      |          |                                                          |
| Zur Aktivierung geben S<br>Adresse und den Aktiv | ie bitte Ił<br>⁄ierungsc | nre E-Ma<br>ode ein. | il-      |                                                          |
| E-Mail-Adresse:                                  |                          |                      |          | l lie e coind                                            |
| test@sys.aok.de                                  |                          |                      | ×        | Hier wird                                                |
| Aktivierungscode:                                |                          |                      | $\times$ | Der ange<br>nun in die<br>damit de<br>Kobil App<br>wird. |
| Weite                                            | er                       |                      |          | Mit ,,Wei<br>Vergabe                                     |
|                                                  |                          |                      |          |                                                          |

Hier wird die e-mail Adresse eingegeben

Der angezeigte Aktivierungscode muss nun in die KobilApp eingegeben werden, damit der zu registrierende User mit der Kobil App auf diesem Gerät verbunden wird.

Mit ,,Weiter" gelangt man zum 2 Schritt Vergabe PIN

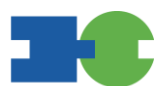

| 🕘 AOK Zweifaktor App —                                                                            | $\times$ |                      |
|---------------------------------------------------------------------------------------------------|----------|----------------------|
| AOK Zweifaktor App Aktivierung<br>Schritt 2 von 2                                                 | ]        |                      |
|                                                                                                   |          |                      |
|                                                                                                   |          |                      |
| Wählen Sie bitte einen Code (PIN) für die A<br>Zweifaktor App                                     | АОК      |                      |
| PIN:                                                                                              |          | _                    |
| •••••                                                                                             | ×        | Es e<br>6-ste        |
| Bitte wählen Sie einen 6 stelligen Code (PIN) für die<br>künftige Nutzung der AOK Zweifaktor App. |          |                      |
| Bitte wiederholen Sie Ihren Code (PIN) und bestätig<br>ihn:                                       | gen      | Zur :<br>mal         |
| •••••                                                                                             | $\times$ | wird                 |
| Aktivieren                                                                                        |          | Nacl<br>bil A<br>des |

Es erfolgt die Eingabe der frei wählbaren 6-stelligen PIN.

Zur Sicherheit wird die PIN ein zweites mal eingegeben, bevor diese akzeptiert wird

Nach dem "Aktivieren" erscheint in der Kobil App die Meldung, dass die Festlegung des zweiten Faktors erfolgreich war.

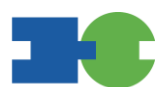

🕘 AʻʻoʻK Zweifaktor App — 🗆 🗙

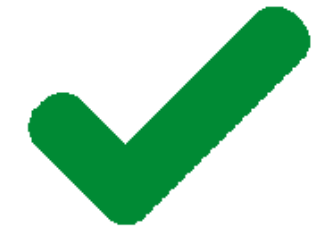

# Glückwunsch

AOK Zweifaktor App Login

Jetzt einloggen

Der registrierte User ist nun in der Lage den zweiten Faktor für den Login zu verwenden

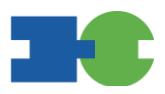

## 2.3.4 Konfigurationsmöglichlichkeiten

In manchen Fällen sind zusätzliche technische Einstellungen erforderlich, um einen Proxyserver zu nutzen. Ob das der Fall ist muss bei der eigenen IT erfragt werden. Sollten Einstellungen notwendig sein ist die Anpassung wie nachfolgend beschrieben durchzuführen.

| AOK Zweifaktor App – X      |                                                                                                |
|-----------------------------|------------------------------------------------------------------------------------------------|
| •                           | 2 Klicken Sie auf das Zahnrad um die Einstellungen zu öffnen                                   |
| AOK Zweifaktor App<br>Login |                                                                                                |
| ANTONIA.TESTER@G.DE         | (1) Geben Sie hier die e-mail Adresse<br>ein mit der die Registrierung durchge-<br>führt wurde |
| PIN für AOK Zweifaktor App  |                                                                                                |
| Anmeiden                    |                                                                                                |
|                             |                                                                                                |
|                             |                                                                                                |

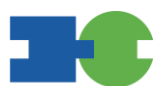

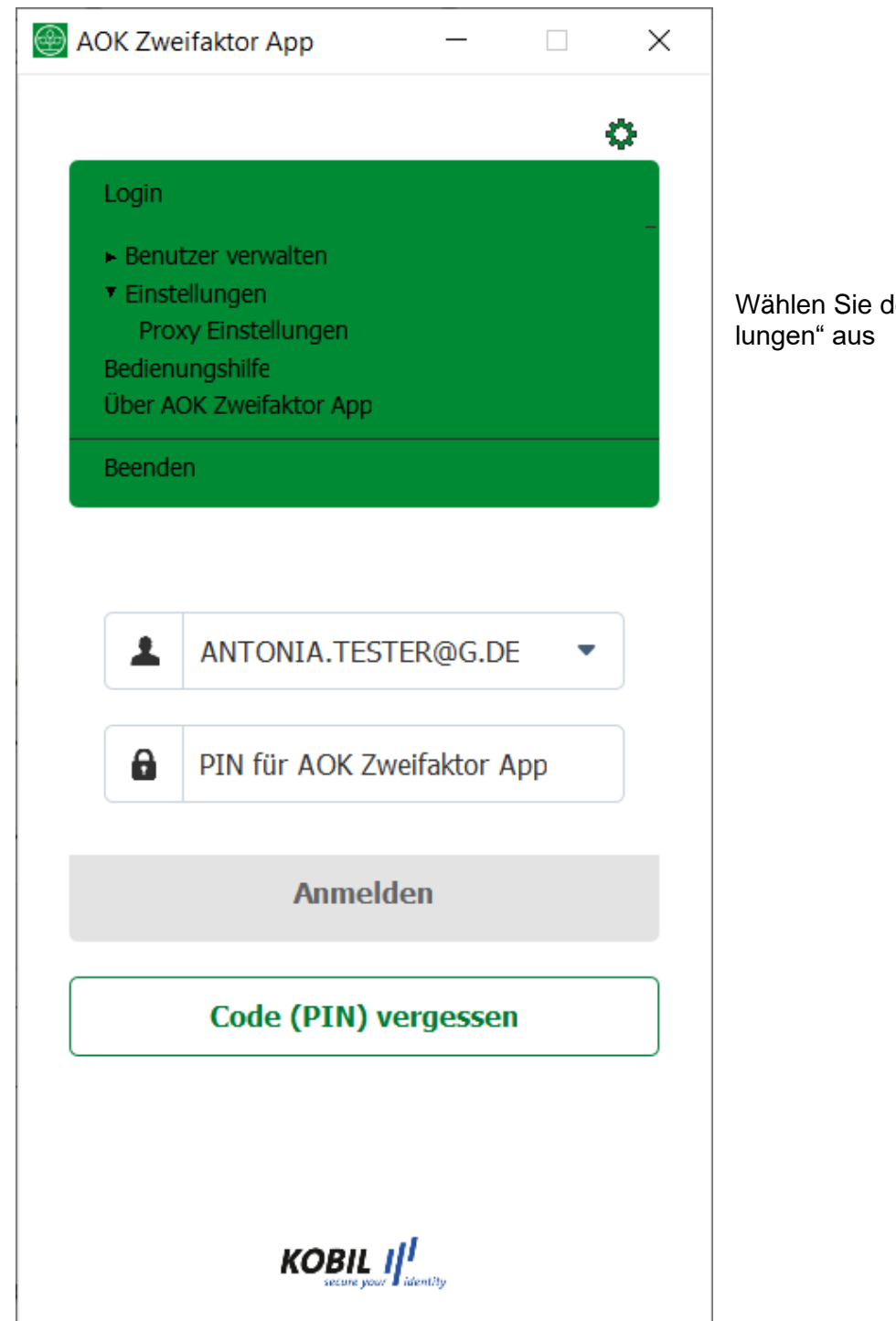

Wählen Sie den Punkt "Proxy Einstellungen" aus

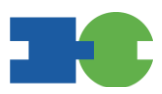

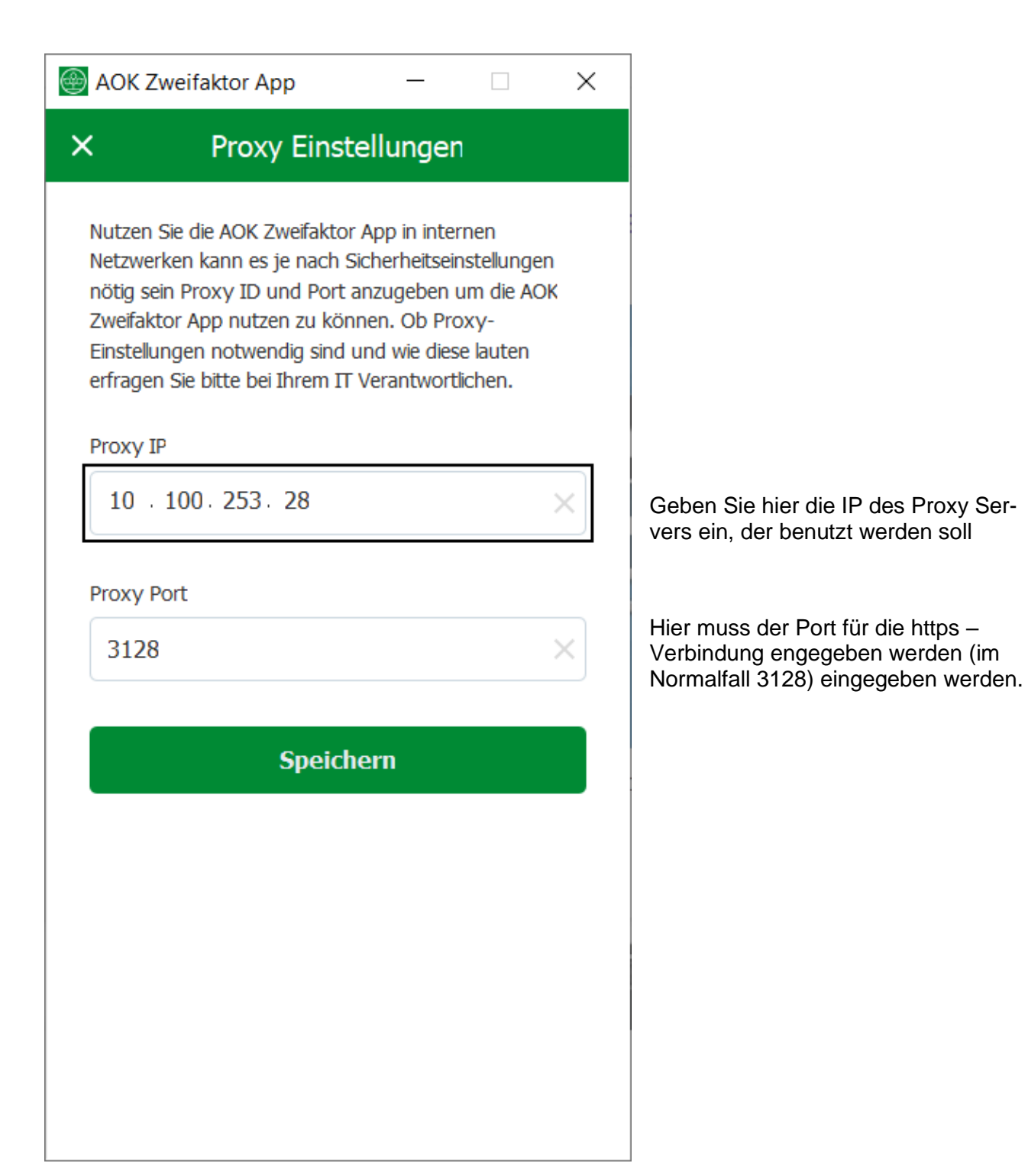

Bitte beachten: Ein Proxy Authentifizierung mittels UserID und Passwort ist nicht möglich, da keine Anmeldemaske angezeigt werden kann.

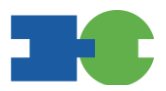

## 2.3.5 Login mit der Kobil App

Sobald die Nutzer (Admin und Mitarbeiter) registriert sind, können sich diese über den Button [Einloggen] auf der Startseite anmelden.

Der Nutzer wird anschließend an die Login-Seite weitergeleitet.

| Login                       | Deutsch *           |
|-----------------------------|---------------------|
| Bitte melden Sie sich an.   |                     |
| Benutzername/E-Mail-Adresse |                     |
| test@sys.aok.de             |                     |
| ີ<br>Passwort               | Passwort vergessen? |
| ••••••                      | Ś                   |
| Eingeloggt bleiben          |                     |
|                             | Login               |

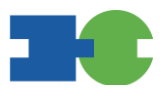

Nach Eingabe des Passworts muss in die Kobil App gewechselt werden.

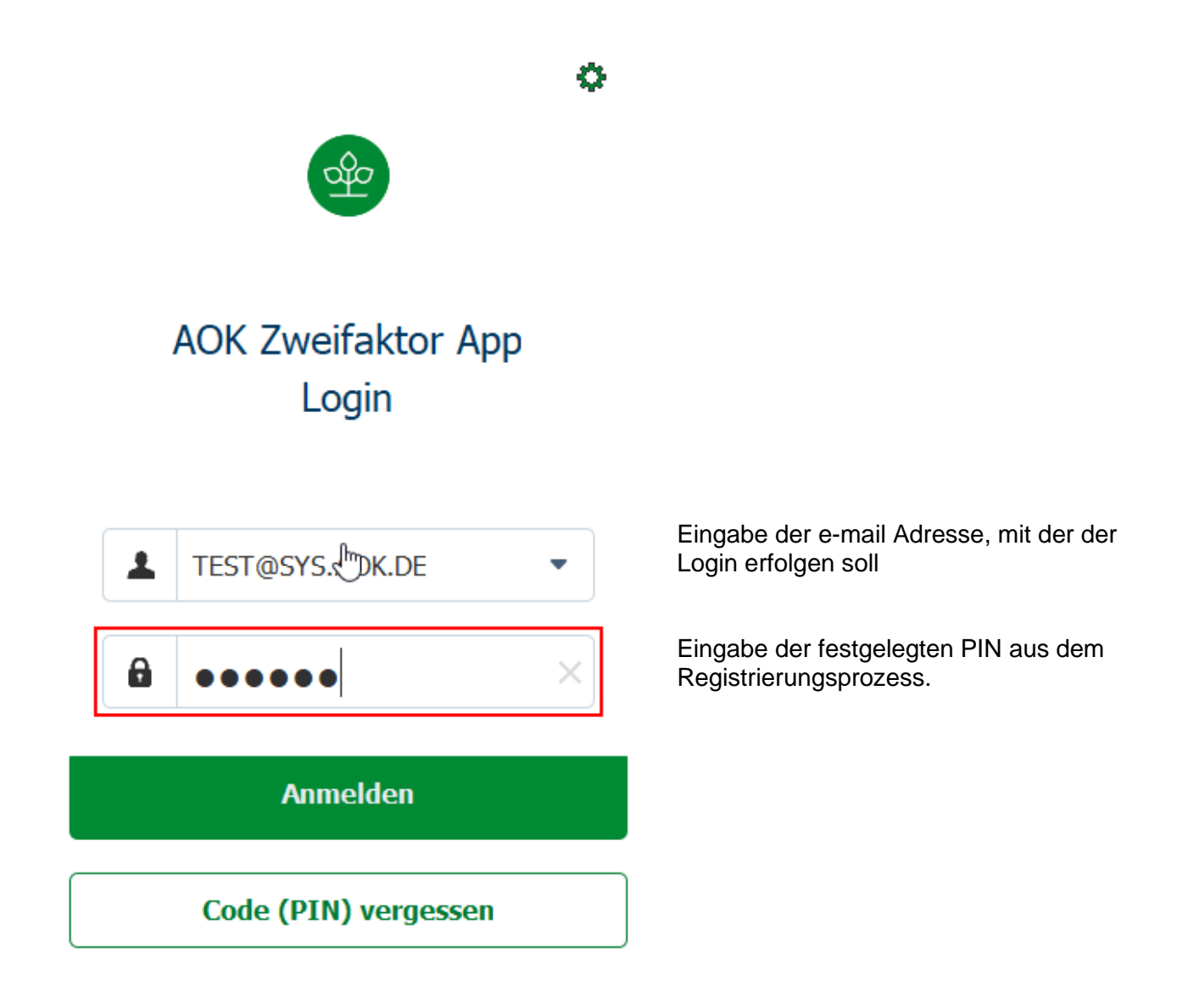

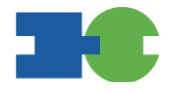

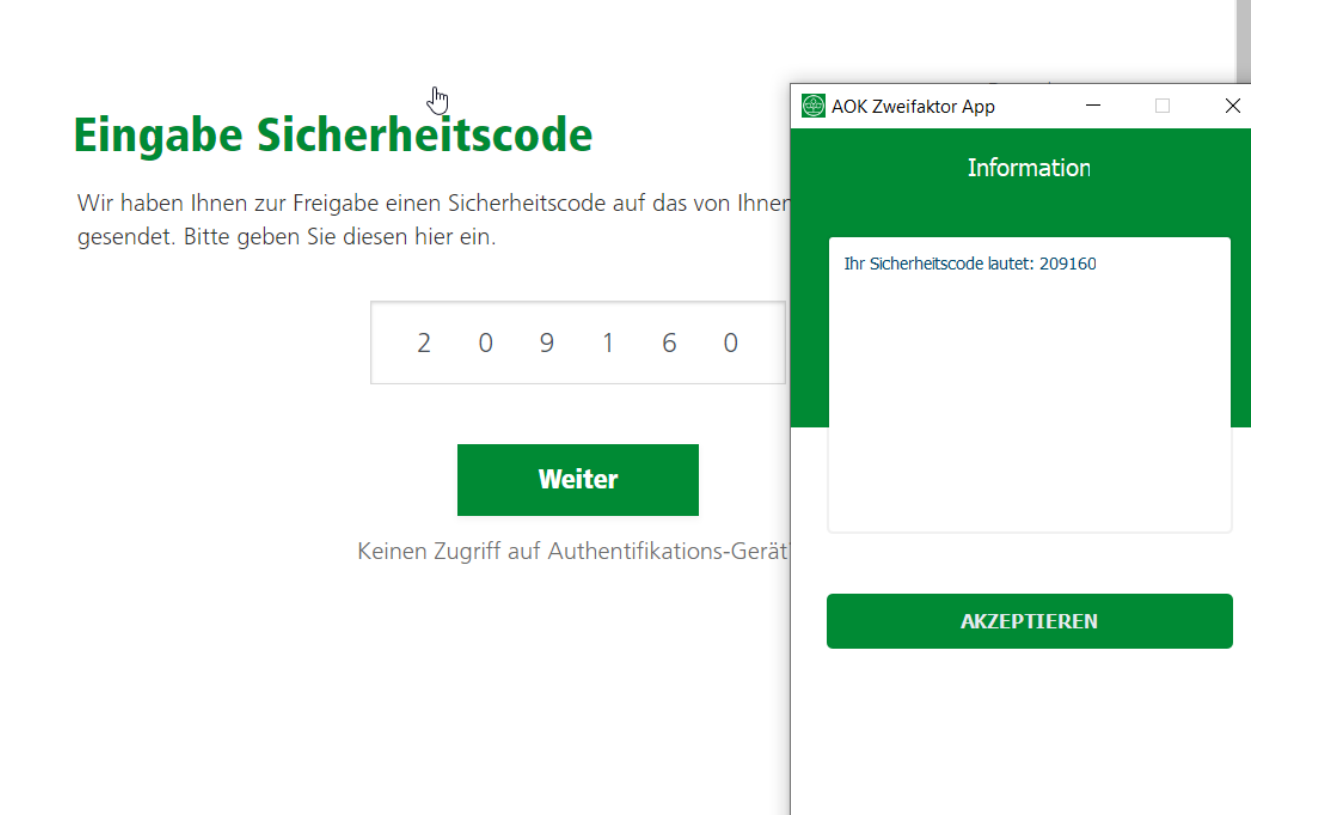

Der nun angezeigte Sicherheitscode wird im Login Prozess auf der entsprechenden Stelle eingetragen um den Prozess zu beenden.

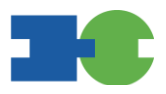

# **3 HÄUFIG GESTELLTE FRAGEN**

| Frage                                                                                                 | Antwort                                                                                                    |
|----------------------------------------------------------------------------------------------------|----------------------------------------------------------------------------------------------------|
| Welche Ports werden bei der Desktop An-<br>wendung verwendet?                                         | 443 und 80                                                                                                    |
| Werden spezielle System-Parameter benö-<br>tigt oder verändert?                                       | AST arbeitet mit Umgebungsvariablen. Folgende Sys-<br>tem-Variablen sollten hierbei zur Verfügung stehen<br>und sich nicht ändern:<br>%userprofile%<br>%appdata%                                                                                                    |
| Welche Server-Landschaften werden unter-<br>stützt?                                                   | Windows Terminal Server 2016<br>Windows Terminal Server 2019<br>Windows Terminal Server 2022<br>Citrix XenApp 7.1                                                                                                    |
| Sind spezielle Firewall-Einstellungen notwen-<br>dig?                                                 | AST baut eine Sicherheitsverbindung zwischen der<br>Anwendung und den SSMS Servern auf. Hierfür ist es<br>erforderlich, dass die Anwendung und die damit ver-<br>bundenen Ports zugänglich sind.                                                                                                    |
| Gibt es Einschränkungen hinsichtlich<br>firmenspezifischen Proxy-Einstellungen?                       | AST verwendet die System Proxy-Einstellungen. So-<br>fern die Nutzung auf Windows mit dem Internet Ex-<br>plorer möglich ist, kann auch die Anwendung auf<br>diese zurückgreifen und die erforderliche Verbindung<br>aufbauen.                                                                                                    |
| Ist es möglich, sich mittels Proxy Authentifi-<br>zierung anzumelden?                                 | Dies ist nicht möglich, da keine Anmelde-Maske ange-<br>zeigt werden kann.                                                                                                    |
| Kann ich die Anwendung auf ein anderes Sys-<br>tem oder z.B. auf einen USB Stick manuell<br>kopieren? | Das Kopieren ist möglich. Allerdings kann die kopierte<br>Anwendung nicht genutzt werden, da die sogenannte<br>Gerätebindung verhindert, dass eine kopierte An-<br>wendung von einem anderen System nichtautorisiert<br>gestartet wird.                                                                                            |
| Ist es möglich, das Benutzerprofil zentral ab-<br>zulegen und zu verwalten?                           | Hierbei ist zu beachten, dass zur Laufzeit der Anwen-<br>dung Zugriff auf dieses Verzeichnis erforderlich ist.<br>Sollten die Umgebungsvariablen verändert worden<br>sein, kann die Anwendung nicht auf diese zugreifen.<br>Sollten diese bei jedem Neustart des Systems ent-<br>fernt werden, so ist eine Nutzung ausgeschlossen. |
| Ist ein Zertifikat für die verschlüsselte Kom-<br>munikation erforderlich?                            | Nein, dies ist nicht erforderlich. Die Verschlüsselung findet in der Anwendung statt, ist transparent für die                                                                                                    |

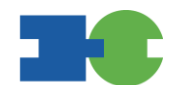

| Administration und erfordert keine speziellen Anpas- |
|------------------------------------------------------|
| sungen.                                              |
|                                                      |

#### © Copyright 2022 AOK Systems GmbH. Alle Rechte vorbehalten.

Weitergabe und Vervielfältigung dieser Publikation oder von Teilen daraus sind, zu welchem Zweck und in welcher Form auch immer, ohne die ausdrückliche schriftliche Genehmigung durch AOK Systems GmbH nicht gestattet. In dieser Publikation enthaltene Informationen können ohne vorherige Ankündigung geändert werden.

AOK Systems GmbH Kortrijker Straße 1 53177 Bonn

Telefon 0228 843 8000 http://www.aok-systems.de aok-systems@sys.aok.de